## UNIVERSITÄT GRAZ UNIVERSITY OF GRAZ

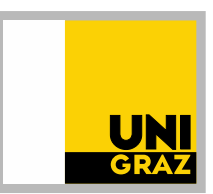

Büro für Internationale Beziehungen | Office of International Relations

## Verification of the electronically signed Transcript

## **1. Accessing verification link**

For verification of the electronically signed transcript you have received go to: <u>https://pruefung.signatur.rtr.at/</u>. You can **switch languages** in the upper left-hand corner (DE = German, EN = English)

## 2. Transcript verification

In order to verify the document, go to **"Datei auswählen"** (=browse for document) and upload the electronically signed transcript, then click "verify".

| Upload Document                | Verification Result                              |  |
|--------------------------------|--------------------------------------------------|--|
| Verify Document Signature/Seal |                                                  |  |
| Select document                | Datei auswählen Keine Datei ausgewählt           |  |
|                                | The signature/seal is located in a separate file |  |
|                                | Verify                                           |  |
|                                |                                                  |  |

The verification report confirms the electronically signed documents as valid by indicating "OK" as shown in the scan below. There is also the possibility of showing the pdf-file of the verification report

| Upload Document Verification Result |                                                                    |  |
|-------------------------------------|--------------------------------------------------------------------|--|
| Verification Result                 |                                                                    |  |
| File Name                           | Studienerfolgsnachweis 01.01.1900 20.06 6213098 20240620095136.pdf |  |
| Hash Value                          | 0oZRtRrFHdYVtjJYWM8LDM+8ZI/duMUP4mhSWrTkxhI=                       |  |
| Size                                | 558 KB                                                             |  |
| Туре                                | PDF-Signatur (PAdES-B)                                             |  |
| Verification Result                 | The document is signed correctly.                                  |  |
|                                     | Download Signed Verification Report as PDF                         |  |
| Signatures / Seals                  |                                                                    |  |
| #1 - Amtssignatur der Ka            | rl-Franzens-Universitaet Graz *                                    |  |